Help Desk | Legend Web Works - Model 5.0 Helpdesk - Editing Tools

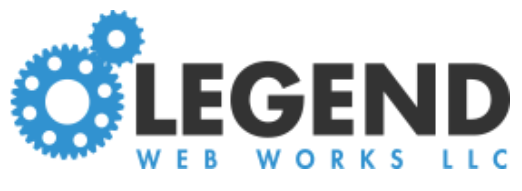

# **Editing Subcategories**

# To Create a Subcategory:

Click Page Settings under the dropdown menu

Click Create a Subcategory

Select a category from the dropdown menu

Type in the subcategory name

Click save

| = 11              |                       |                             |                                | view page   | publish preview c |
|-------------------|-----------------------|-----------------------------|--------------------------------|-------------|-------------------|
| page s            | structure page header | / footer                    |                                |             |                   |
| Test <sup>-</sup> | Text > Page Settir    | ngs                         | /                              |             |                   |
| Ð                 | Create a Category     | Create a Subcategory        |                                |             |                   |
| sort              | label                 | url                         |                                |             | hide subcategorie |
| \$                | Test Category Name    | test-text/test-cat          | tegory-name                    |             | e 💿 💼             |
| \$                | L Test Category Nam   | test-text/test-cat          | tegory-name/test-category-name |             | e 💿 💼             |
| \$                | L Test Subcategory N  | lame test-text/test-cat     | tegory-name/test-subcategory-  |             | e 🔊 💼             |
|                   |                       |                             |                                |             |                   |
|                   |                       |                             |                                | view page p | ublish preview ca |
| w                 |                       |                             |                                |             |                   |
| w<br>blocks       | subcategory settings  | subcategory header / footer | seo                            |             |                   |

# To Hide a Subcategory

Click **Page Settings** under the dropdown menu Click the eye icon next to the subcategory you wish to hide

|    |                                                                |                                                                                              | view page publish preview cancel |
|----|----------------------------------------------------------------|----------------------------------------------------------------------------------------------|----------------------------------|
| ра | age structure page header / footer                             |                                                                                              |                                  |
| Te | st Text > Page Settings                                        |                                                                                              |                                  |
|    |                                                                |                                                                                              |                                  |
|    | 🕂 Create a Category 🛛 🕂 Create a S                             | bubcategory                                                                                  |                                  |
| s  | Create a Category     Create a S     Create a S     create a S | url                                                                                          | hide subcategories               |
| s  |                                                                | url<br>test-text/test-category-name                                                          | hide subcategories               |
| s  |                                                                | url         test-text/test-category-name         test-text/test-category-name/edit-this-name | hide subcategories               |

#### To Unhide a Subcategory

Click Page Settings under the dropdown menu

Click the eye icon next to the subcategory you wish to unhide

NOTE: All new subcategories are automatically hidden, so you will need to unhide the subcategory when you're ready to display the subcategory on your website

| Edit View                                                                                                    |                                                                                              | view page publish preview cancel |
|----------------------------------------------------------------------------------------------------|----------------------------------------------------------------------------------------------|----------------------------------|
| page structure page header / footer                                                                                                    |                                                                                              |                                  |
| Test Text > Page Settings                                                                                                    |                                                                                              |                                  |
| Create a Category                                                                                                    | Subsategory                                                                                  |                                  |
| F Create a Category F Create a                                                                                                    | Jubcategory                                                                                  |                                  |
| sort label                                                                                                    | url                                                                                          | hide subcategories               |
| sort label  Test Category Name                                                                                                    | url<br>test-text/test-category-name                                                          | hide subcategories               |
| create a Category <ul> <li>Create a Category</li> <li>Create a Category</li> <li>Create Category<!--</td--><td>url       test-text/test-category-name       test-text/test-category-name/test-category-name</td><td>hide subcategories</td></li></ul> | url       test-text/test-category-name       test-text/test-category-name/test-category-name | hide subcategories               |

### To Delete a Subcategory

Click **Page Settings** under the dropdown menu Click the red trashcan icon to the right of the subcategory name Click **okay** on the pop-up

|   |                                         |                             |                                                                             | view page publish preview ca | ancel |
|---|-----------------------------------------|-----------------------------|-----------------------------------------------------------------------------|------------------------------|-------|
| P | age structure                           | page header / footer        |                                                                             |                              |       |
| Т | est Text > I                            | Page Settings               |                                                                             |                              |       |
|   | Create a                                | Category                    | a Subcategory                                                               |                              |       |
|   | sort label                              |                             | url                                                                         | hide subcategories           |       |
| ſ |                                         |                             |                                                                             |                              | 1     |
| l | Test Ca                                 | ategory Name                | test-text/test-category-name                                                |                              | -     |
| [ | <ul><li>Test Ca</li><li>L Edi</li></ul> | ategory Name<br>t This Name | test-text/test-category-name<br>test-text/test-category-name/edit-this-name |                              | -     |

Delete a Subcategory

# To Edit a Subcategory Name

Click Page Settings under the dropdown menu

Click the subcategory name

Edit the name as desired

| Edit View                                                                                                    |                                                                                 | view page publish preview cancel |
|----------------------------------------------------------------------------------------------------|---------------------------------------------------------------------------------|----------------------------------|
| page structure page header / foote                                                                                   | er                                                                              |                                  |
| Test Text > Page Settings                                                                                            |                                                                                 |                                  |
|                                                                                                    |                                                                                 |                                  |
| 🕂 Create a Category 🕂 Crea                                                                                           | ate a Subcategory                                                               |                                  |
| Create a Category F Creat                                                                                            | ate a Subcategory<br>url                                                        | hide subcategories               |
| Create a Category Creat<br>sort label<br>Test Category Name                                                          | ate a Subcategory url test-text/test-category-name                              | hide subcategories               |
| <ul> <li>Create a Category</li> <li>Create a Category</li> <li>Test Category Name</li> <li>Edit This Name</li> </ul> | ate a Subcategory url test-text/test-category-name test-text/test-category-name | hide subcategories               |

Edit a Subcategory Name